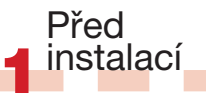

#### a Obecné informace naleznete v přiloženém Stručném průvodci nebo na DVD. Po vložení DVD klepněte na tlačítko Otevřít příručku softwaru na uvítací obrazovce aplikace Studio. Množství bezplatných výukových videokurzů týkajících se použití aplikace Studio naleznete také na webové stránce

www.avid.com/studio/s15-tutorials. b Přesvědčte se, zda váš počítač splňuje systémové požadavky (viz balení nebo stránka produktu na webu).

c Před instalací aplikace Studio doporučujeme vypnout antivirové programy.

d Sériové číslo Studia si nechte po ruce. Toto číslo naleznete na obale DVD nebo, pokud jste aplikaci stáhli, na zákaznickém účtu (account.avid.com - Mé produkty). e Studio 15 lze instalovat na stejný

systém, kam byla instalována předešlá verze Studia - obě verze mohou existovat vedle sebe.

f Studio vyžaduje součásti aplikace Windows, například .NET Framework. Pokud to bude nutné, nainstalují se automaticky. Tento proces vyžaduje určitý čas a opětovné spuštění systému (počkejte na zobrazení výzvy). Instalace aplikace Studio bude automaticky pokračovat.

## Instalace softwaru STUDIO v15 Krok za krokem

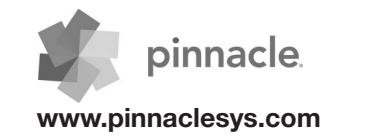

## Běžná instalace

## 2.1.1 Disk DVD

a Vložte disk DVD. Zobrazí se uvítací obrazovka. Případně poklepejte na soubor welcome.exe v kořenové složce disku DVD.
b Postupujte podle pokynů na obrazovce.

• Pokračujte krokem 3.

## 2 Upgradovací instalace

2.2.1 Předchozí verze je v počítači

a Instalační program v počítači automaticky detekuje platné předchozí verze. b U verzí na disku: viz 2.1.1 c U stažených verzí: viz 2.1.2

#### 2.1.2 Stažení

a Materiál ke stažení aplikace Studio na stránkách obchodu Avid se uloží do vaší složky Dokumenty nebo dle vlastního výběru jako soubor \*.exe. b Rozbalte soubor \*.exe a ve vytvořené složce poklepejte na soubor Welcome.exe, čímž otevřete uvítací obrazovku aplikace Studio. c Postupujte podle pokynů na obrazovce.

d Pomocí obchodu Avid Ize Studio kdykoliv opětovně stáhnout nebo získat sériové číslo: stačí se přihlásit na account.avid.com pomocí vstupních údajů a klepnout na ikonu Mé produkty.

e Doporučujeme stažené soubory Studia uložit a zálohovat např. na DVD nebo externí pevný disk.

• Pokračujte krokem 3.

# 2.2.2 Předchozí verze **není** v počítači

a Během instalace bude software Studio automaticky vyžadovat doklad o nákupu platné předchozí verze: připravte si prosím sériové číslo své předchozí verze. b U verzí na disku: viz 2.1.1 c U stažených verzí: viz 2.1.2

### 3 Doplňková instalace

#### 3.1 Doplňky Pouze aplikace Studio Ultimate nebo Ultimate Collection

a Uživatelé aplikace Studio HD: přejděte ke kroku 3.2.

b Po instalaci Studia budete vyzváni k instalaci exkluzivních doplňků společnosti Red Giant.

 c Pokud v tuto chvíli přeskočíte instalaci doplňků, můžete je instalovat později za použití tlačítka Doplňky nacházejícího se na uvítací obrazovce Studia.
 d Další obecné informace ohledně doplňků Studia získáte zde: www.avid.com/ studio/support/s15-content-plugins

### 3.2 Bonusový obsah

a Budete také vyzváni ke spuštění instalace doplňkového bonusového obsahu Studia (na uvítací obrazovce Studia): > Hollywood FX 1., 2., 3. díl (Studio HD/Ultimate/Ultimate Collection) > Premium Pack 2. díl (Studio Ultimate/Ultimate Collection) > Creative Pack 1. díl (Studio Ultimate Collection). Tyto specifické obsahové balíčky jsou nyní součástí aplikace Studio 15, proto není zapotřebí přenos těchto dílů z předchozích verzí - tyto verze jsou totožné.

- b Můžete jej vždy instalovat později za použití tlačítka Bonusový obsah nacházejícího se na uvítací obrazovce Studia.
   c Další obecné informace ohledně obsahu Studia získáte zde:
   www.avid.com/studio/s15-content
- Noví zákazníci: Veškeré nastavení je hotovo! Přejeme příjemnou editaci pomocí softwaru Pinnacle Studio!

• Stávající zákazníci: Pokračujte krokem 4.

# Uživatelé nemusejí přecházet z aplikace Studio 12 nebo 14.

Přenos

obsahu

a Pokud předchozí obsah nevlastníte nebo jste jej instalovali již s aplikací Studio 12 nebo 14,

přeiděte rovnou ke kroku 5.

b Přenosný obsah zahrnuje titulky, menu DVD, zvuky, video FX a audio FX zakoupené pro verze Studio 10 nebo 11 a pocházející z následujících zdrojů:
> disky DVD s bonusovým obsahem pro Studio 10/11
> Premium Pack – 1. a 2. díl
> aplikace VideoSpin
> RTFX – 2. díl

c Chcete-li přenést tento obsah, spus te Průvodce převodem obsahu, kterého naleznete na uvítací obrazovce softwaru Studio 15 nebo v nabídce Start systému Windows, a to v podnabídce Pinnacle Studio 15 > Nástroje.
d Postupujte podle pokynů na

obrazovce.

e Další informace naleznete na webu: www.avid.com/studio/S15-activation

• Pokračujte krokem 5.

nebo obsah, které byly aktivovány nebo odemčeny v předchozí verzi softwaru Studio, lze v softwaru Studio 15 snadno reaktivovat: Přejděte do nabídky Nápověda na hlavním panelu aplikace Studio a vyberte příkaz Obnovit aktivační klíče. b Další informace o tomto tématu naleznete na webu: www.avid.com/studio/S15-activation

a Určité funkce, jako jsou kodekv

Aktivační

klíče

Pro kodeky, obsah

a moduly plug-in

5

Veškeré nastavení je hotovo! Přejeme příjemnou editaci pomocí nové verze softwaru Pinnacle Studio!

Potřebujete-li další pomoc s instalací, navštivte web: www.pinnaclesys.com/support

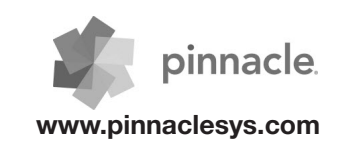